■1-1-10 消費税率を変更する

消費税率の変更が行えます。尚、当メニューで処理を行うことにより以下データの消費税率が変更されます。

・レンタル受付データ

- ・レンタル商品マスタ
- ・商品マスタ

【ポイント】

当メニューで処理を行った時点で消費税率が変更されます。変更するタイミングにご注意下さい。

1.

「環境設定」メニューを選択しま す。

| 🛄 サービス計画 | 業務タスク      |
|----------|------------|
| 🗋 販売     | 発注回答待ち     |
|          | レンタル契約書未発行 |
| □ 請水     | 引上書未発行     |
| 🔁 支払     | 契約未完了確認    |
|          | 引上未完了確認    |
|          | デモ貸出中      |
| ~        |            |
| <u> </u> |            |
| 🛄 データ連携  |            |
| 📄 実績     | 作業情報       |

2.

メニューが展開されますので、「消費税率変更処理」メニューを選択します。

| 🧰 環境設定                       | 13. 名称マスタ     |  |
|------------------------------|---------------|--|
| <u></u> システム                 | ユーザー環境        |  |
|                              | 14. パスワード変更   |  |
|                              | 15. マイメニューの編集 |  |
| <u>-</u><br>-                | 16.マイメニュー順番変更 |  |
| 🧰 初期導入メニュー                   |               |  |
| » マニュアル                      | 18. 消費税率変更処理  |  |
| 当サイトはプライバシー保<br>獲のため、SSL暗号化通 |               |  |
| 言を導入しています。                   |               |  |
| Norton                       |               |  |

## 1. はじめに 1-1-10 消費税率を変更する

3. 消費税率変更処理画面が表示さ れます。

| 消費税率変更処理                                                        |
|-----------------------------------------------------------------|
| 対象専業者 ๑๐レンタル                                                    |
| このシステムの消費税率変更を行います<br>変更前消費税率 0.05<br>変更後消費税率                   |
| この処理で下記の情報を一括で変更します                                             |
| <ul> <li>■商品マスタ</li> <li>・レンタル商品マスタ</li> <li>・レンタル契約</li> </ul> |
|                                                                 |
|                                                                 |

4.

変更後消費税率欄に変更後消費 税率を半角数字で入力します。

例)8%の場合 → 0.08

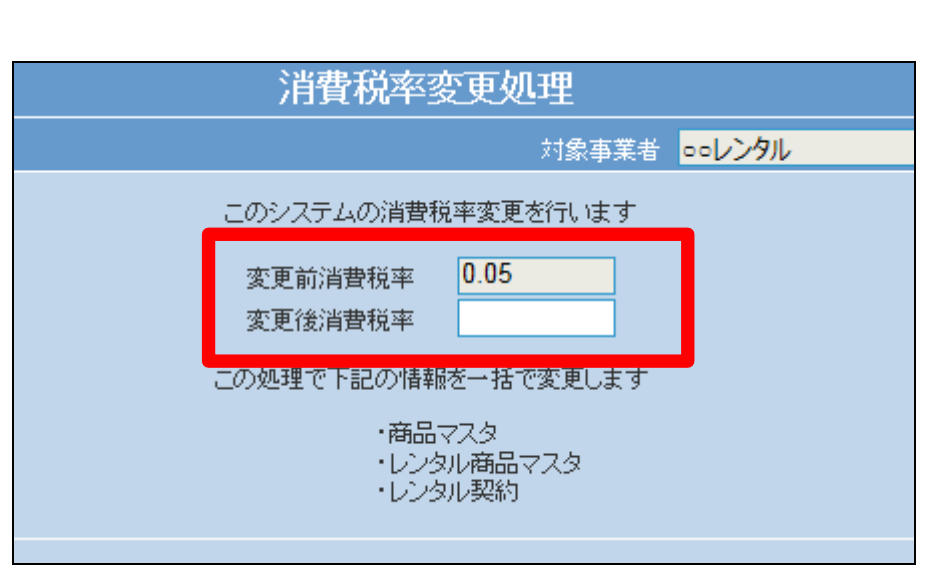

5. 変更後税率入力後の画面です。

| 消費税率変更処理                                           |        |
|----------------------------------------------------|--------|
| 対象事業者                                              | ロロレンタル |
| このシステムの消費税率変更を行います<br>変更前消費税率 0.05<br>変更後消費税率 0.08 |        |
| この処理で下記の情報を一括で変更します                                |        |
| ・商品マスタ<br>・レンタル商品マスタ<br>・レンタル契約                    |        |
|                                                    |        |

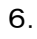

「次の画面へ」をクリックします。

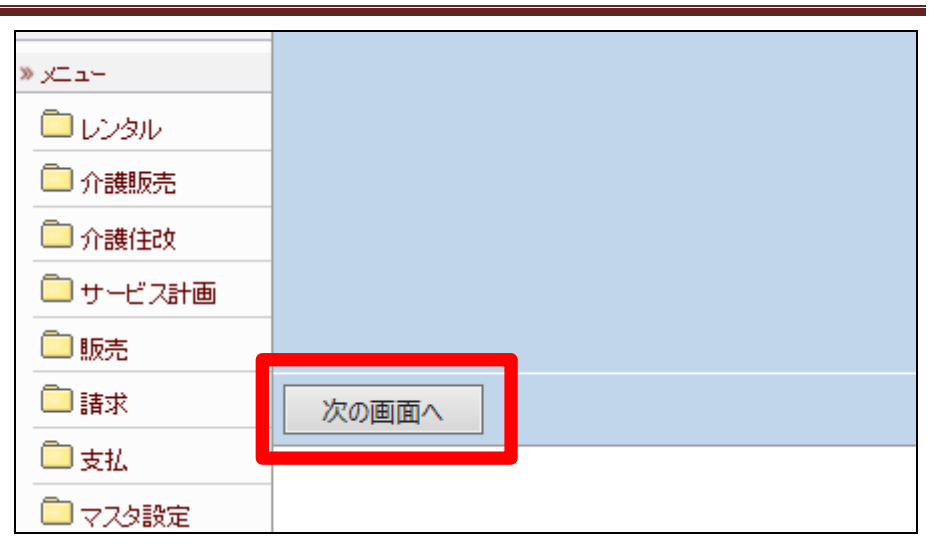

7.

更新画面が表示されます。 変更後消費税率に更新する場合 は「更新する」をクリックします。 更新を中止する場合は「戻る」をク リックします。

|          | -       |  |
|----------|---------|--|
| » x⊒lu~  |         |  |
| ראפע 🖾   |         |  |
| 🗋 介護販売   |         |  |
| 🧰 介護住政   |         |  |
| 📄 サービス計画 |         |  |
| 🗋 販売     |         |  |
| 🗋 請求     | 更新する 戻る |  |
| □支払      |         |  |
| 🧰 マスタ設定  |         |  |

8.

消費税率の変更が行われました。

| 消費税率変更処理        |
|-----------------|
|                 |
| ooレンタル          |
| 消費税率変更処理が完了しました |
|                 |
|                 |